Javni razpis za izbiro raziskovalnih projektov Ciljnega raziskovalnega programa »CRP 2025« v letu 2025

### Pomoč pri izpolnjevanju Prijavnega obrazca ARIS-CRP-Prijava-2025 na spletnem portalu agencije Digital Forms

- 1. Ob vstopu v aplikacijo Digital forms v meniju levo zgoraj odprete zavihek »Seznam«.
- 2. Desno, pod besedilom »Seznam obrazcev«, s pomočjo spustnega seznama izberete raziskovalno organizacijo prijaviteljico. Seznam odprete s klikom na puščico na koncu vnosnega polja.

| •                                                                 |   |
|-------------------------------------------------------------------|---|
| Seznam obrazcev                                                   |   |
| Raziskovalno organizacijo – Nevezani na raziskovalno organizacijo | Ŧ |

 Na seznamu obrazcev spodaj poiščete razpis »ARIS-CRP-Prijava-2025 Javni razpis za izbiro raziskovalnih projektov ciljnega raziskovalnega programa "CRP 2025"« in izberete »Ustvari«. V naslednjem koraku morate potrditi, da želite ustvariti novo prijavo na razpis ARIS-CRP-Prijava-2025.

#### Priporočamo, da pogosto in sproti shranjujete spremembe, ki jih naredite v prijavnem obrazcu!

Za shranjevanje podatkov uporabite ikono shrani Ievo spodaj ob obrazcu ves čas izpolnjevanja.

Pojasnilo k oznakam v prijavnem obrazcu

|            | zoženo vnosno polje                                |
|------------|----------------------------------------------------|
|            | razširjeno vnosno polje                            |
| : <b>2</b> | potrditev v vnosnem polju                          |
| x          | izbris vsebine iz vnosnega polja z drsnim seznamom |
| 0.         | validiraj (kontrola pravilnosti)                   |
| 0          | shrani                                             |
| 0          | pomik na začetek                                   |
| + 000AJ    | dodajanje vnosnih polj                             |
| ~          | potrditev vnosa                                    |
| 0          | brisanje vsebine vnosnega polja                    |
| 0 0        | možnost izbire nižje ali višje vrednosti           |

Na koncu izpolnjevanja je potrebno preveriti veljavnost vnosov. Za to lahko uporabite ikono na vrhu obrazca ali ), ki se nahaja levo spodaj ob obrazcu ves čas izpolnjevanja.

#### A. Splošni podatki

#### 1. Prijavitelj - raziskovalna organizacija (RO)

Vnosno polje odprete s klikom na puščico v desnem kotu, nato z drsnikom izberete raziskovalno organizacijo (RO), v okviru katere boste prijavili raziskovalni projekt. Če imate urejeno zaposlitev v več raziskovalnih organizacijah, izberite prijaviteljico – matično raziskovalno organizacijo. Zasebni raziskovalec vpiše šifro izvajalke raziskovalne dejavnosti (iz evidence ARIS).

V primeru javnih univerz najprej izberete javno univerzo in nato v vnosnem polju »Organizacijska enota raziskovalne organizacije – samo za članice v primeru javne univerze« izberete članico javne univerze. Podatek o prijavitelju se samodejno prenese v točko 7 prijavnega obrazca.

#### 2. Vodja raziskovalnega projekta

Polje je izpolnjeno.

#### 2.a. Datum zagovora prvega doktorata vodje raziskovalnega projekta

Vpišite datum zagovora prvega doktorata vodje raziskovalnega projekta.

#### 3. Naslov raziskovalnega projekta

Vnesite naslov raziskovalnega projekta v vnosni polji za slovenski in angleški jezik.

#### 4. Kontaktna oseba

Vpišite podatke kontaktne osebe. Obvezno izpolnite vsa polja.

#### 5. Težišče, tematski sklop in tema

#### 5.1. Tema

V vnosno polje vpišete šifro teme iz besedila javnega razpisa ali pa z izbiro puščice na koncu vnosnega polja izberete šifro teme s spustnega seznama.

Z izbiro teme se izpolnijo tudi podatki v poljih »5.2. Tematski sklop« in »5.3. Težišče«, skladno z besedilom javnega razpisa.

#### 6. Udeleženci CRP

Z vnosom teme v točki 5.1. se izpolnijo tudi podatki o udeležencih CRP - (so)financerjih predlagane teme, skladno z razpisno dokumentacijo oz. prilogo javnega razpisa »Razpisane teme – dodatne informacije in obrazložitve«.

#### 7. Sodelujoče raziskovalne organizacije iz evidence RO ARIS

#### Vnos raziskovalnih organizacij

V točki 7 je raziskovalna organizacija – prijaviteljica, ki ste jo izbrali ob vstopu v aplikacijo, že izpolnjena. Organizacije prijaviteljice ni mogoče izbrisati.

Če bo pri izvajanju projekta sodelovalo več raziskovalnih organizacij, jih lahko dodajate z izbiro gumba

<sup>+ DODAJ</sup>. S tem se odpre modro vnosno polje, kamor vpišete šifro raziskovalne organizacije iz evidence RO ARIS. Vnos nato potrdite s kljukico na desni strani zunaj vnosnega polja.

Če želite sodelujočo organizacijo izbrisati, izberete gumb s simbolom koša  $\mathbf{Q}$  levo ob nazivu. Če želite namesto izbrane organizacije dodati novo, na koncu modrega polja izberete »X« in dodate šifro druge organizacije.

#### Vnos raziskovalcev

**Pri vsaki sodelujoči organizaciji morate vnesti vsaj enega raziskovalca in mu dodeliti vlogo v skupini.** Vodja projekta (iz točke 2. prijavnega obrazca) je že vključen kot član projektne skupine organizacije – prijaviteljice. Raziskovalce pri vsaki organizaciji posebej dodajate s pomočjo gumba Raziskovalci in nato in nato . S tem se odpre modro vnosno polje, kamor vpišete šifro raziskovalca iz evidence RO ARIS. Vnos nato potrdite s kljukico na desni strani zunaj vnosnega polja.

Če želite raziskovalca izbrisati, uporabite gumb s simbolom koša flevo ob šifri raziskovalca. Če želite raziskovalca zamenjati z drugim, na koncu modrega polja izberete »X«, nato pa vnesete novo šifro raziskovalca.

Podatke potrdite s kljukico zunaj zadnjega vnosnega polja. Celoten vnos brišete z izbiro 🤎 . Ko vnesete vse člane projektne skupine, z izbiro gumba SHRANI shranite vnose za posamezno RO.

#### 8. Veda, področje in podpodročje raziskovalnega projekta

#### 8.1. Po klasifikaciji ARIS

V belem vnosnem polju z izbiro puščice v desnem kotu vnosnega polja z drsnikom izberete ustrezen izbor v skladu s klasifikacijo ARIS. Možen je tudi ročni vnos naziva, nato pa ustrezno izberete iz ponujenega nabora. Vnos je možno izbrisati s klikom na »X«, ki se nahaja na desni strani vnosnega polja.

#### 8.2. Po klasifikaciji FORD

V belem praznem vnosnem polju s klikom na puščico v desnem kotu vnosnega polja z drsnikom izberete ponujen izbor v skladu s šifrantom FORD.

#### 9. Družbenoekonomski cilji raziskovalnega projekta

V belem praznem vnosnem polju s klikom na puščico v desnem kotu vnosnega polja z drsnikom izberete ponujen izbor v skladu s šifrantom Družbenoekonomskih ciljev.

#### B. Predstavitev raziskovalnega projekta

#### 10. Povzetek vsebine raziskovalnega projekta in ključne besede

#### 10.a. Povzetek vsebine raziskovalnega projekta

Vpišite povzetek vsebine raziskovalnega projekta v vnosni polji za slovenski in angleški jezik.

#### 10.b. Ključne besede

Vpišite ključne besede v vnosni polji za slovenski in angleški jezik.

#### 11. Izhodišča ter opredelitev problema in ciljev predloga raziskovalnega projekta

Vnesite ustrezne podatke v vnosno polje.

**12. Pregled in analiza dosedanjih raziskav in relevantne literature s področja predlaganega projekta** Vnesite ustrezne podatke v vnosno polje.

#### 13. Vsebina, metode in program dela predloga raziskovalnega projekta

Vnesite ustrezne podatke v vnosno polje.

### 14. Pričakovani rezultati, vključno z načrtom njihove diseminacije, in njihov pomen k uresničevanju ciljev razpisane teme

V okviru te točke mora prijavitelj opisati pričakovane rezultate oziroma končne izsledke z opisom pomena k uresničevanju ciljev projekta. Vsak pričakovan rezultat oziroma končni izsledek je potrebno

prikazati v novi vrstici preglednice (zap. št. izsledka, naslov izsledka, datum in nosilec izsledka – v primeru več partnerjev na projektu).

Vnos je omejen na največ 12.000 znakov vključno s presledki (približno dve strani, velikost pisave 11). Vnesti je potrebno vsaj en pričakovani rezultat in ga s kljukico na koncu potrditi.

#### 15. Predlogi možnosti in načina znanja v prakso

Vnesite ustrezne podatke v vnosno polje.

#### 16. Trajanje raziskovalnega projekta v mesecih

Trajanje projekta v mesecih vnesete v vnosno polje.

#### 16.a. Obrazložitev trajanja raziskovalnega projekta

Če je trajanje projekta več kot 24 mesecev, obvezno vpišite obrazložitev.

#### 17. Časovni načrt izvedbe projekta

Vnesite ustrezne podatke v vnosno polje.

#### 18. Relevantnost in potencialni vpliv rezultatov projekta

#### 18.1. Pomen za razvoj znanosti oziroma stroke

Vnesite ustrezne podatke v vnosni polji za slovenski in angleški jezik.

#### 18.2. Pomen projekta za gospodarstvo

Vnesite ustrezne podatke v vnosni polji za slovenski in angleški jezik.

#### 18.3. Pomen projekta za družbo

Vnesite ustrezne podatke v vnosni polji za slovenski in angleški jezik.

#### 19. Razpoložljiva raziskovalna oprema (nad 5.000 EUR), potrebna za izvedbo projekta

Vnesite ustrezne podatke v vnosno polje.

#### C. Znanstvena odličnost vodje raziskovalnega projekta in ostalih članov projektne skupine

#### 20. Kratka predstavitev vodje raziskovalnega projekta – življenjepis

Vnesite kratko predstavitev vodje raziskovalnega projekta v vnosno polje.

21. Seznam raziskovalnih projektov, ki so jih vodja in člani projektne skupine uspešno zaključili v zadnjih petih letih (2020 - datum zaključka javnega razpisa) in število uspešno zaključenih mentorstev MR (vodje in članov projektne skupine) v zadnjih petih letih (2020 - datum zaključka javnega razpisa)

Vnesite ustrezne podatke v vnosno polje.

22. Največ pet najpomembnejših raziskovalnih dosežkov vodje raziskovalnega projekta in ostalih članov projektne skupine, povezanih z raziskovalnim področjem prijave in z vsebino projekta v zadnjih desetih letih (2015 - datum zaključka javnega razpisa).

Zahtevan je vnos vsaj enega dosežka. Najprej izberete oznako e volu , s čimer se odprejo polja za vnos raziskovalnih dosežkov. V polje COBISS ID vpišite ustrezno številko dosežka in nato izberete gumb

<sup>išči (search)</sup>. Nekatera polja se bodo samodejno izpolnila. V primeru neizpolnjenih polj je le-te potrebno izpolniti ročno.

# 23. Največ pet najpomembnejših dosežkov vodje raziskovalnega projekta in ostalih članov projektne skupine na področju gospodarstva, družbenih ali kulturnih dejavnosti, povezanih z raziskovalnim področjem prijave in vsebino projekta v zadnjih desetih letih (2015 - datum zaključka javnega razpisa)

Zahtevan je vnos vsaj enega dosežka. Najprej izberete oznako e kontektor zako kontektor zako kon

(SEARCH) . Nekatera polja se bodo samodejno izpolnila. V primeru neizpolnjenih polj je le-te potrebno izpolniti ročno. Dosežke lahko vnašate tudi brez COBISS ID. V tem primeru je v spodnjem sivem polju obvezen ročni vnos leta dosežka.

#### 24. Sodelovanje vodje in članov projektne skupine v drugih programih in projektih v zadnjih petih letih, ki je povezano s predlogom raziskovalnega projekta

#### 24.1. Sodelovanje v Republiki Sloveniji

Vnesite ustrezne podatke v vnosno polje. Vnos je omejen na 6.000 znakov s presledki.

#### 24.2. Mednarodno sodelovanje

Vnesite ustrezne podatke v vnosno polje. Vnos je omejen na 6.000 znakov s presledki.

### 24.3. Vpetost projektne skupine v strokovno delo za vladne organe in gospodarstvo, v povezavi s predlogom projekta

Vnesite ustrezne podatke v vnosno polje. Vnos je omejen na 6.000 znakov s presledki.

#### D. Stroški projekta

#### 25. Cenovna kategorija projekta

O A O B O C O D O E O F

Označite Označite Označite Označite Označite Označite Označite Označite Označite Označite Označite Označite Označite, ki jo dobite po izpolnitvi Obrazca za opredelitev cenovne kategorije raziskovalnega projekta. Obrazec je Priloga 1 k Uredbi o financiranju znanstvenoraziskovalne dejavnosti iz Proračuna Republike Slovenije (Uradni list RS, št. 35/22)

#### 26. Predvideni obseg sredstev

V vnosno polje vnesite predvideni obseg sredstev brez decimalnih števil. Najvišja višina sredstev za posamezno temo je navedena v prilogi javnega razpisa »*Razpisane teme – dodatne informacije in obrazložitve«*.

#### 26.1. Obrazložitev predvidenega obsega sredstev

Vnesite ustrezne podatke v vnosno polje.

Na spletni strani ARIS <u>ARIS - Zakoni, predpisi, normativni akti - Veljavni akti - Sklep o začasni ceni</u> <u>ekvivalenta polne zaposlitve za leto 2025</u> je objavljen Sklep o začasni ceni ekvivalenta polne zaposlitve za leto 2025.

| RAZISKOVALNI PROJEKTI             |           |           |           |           |               |                     |
|-----------------------------------|-----------|-----------|-----------|-----------|---------------|---------------------|
|                                   |           |           |           |           | vrednost izra | ažena v evrih / FTE |
| Kategorija / Elementi<br>cene FTE | Α         | В         | с         | D         | E             | F                   |
| Plača                             | 40.596,00 | 40.596,00 | 40.596,00 | 40.596,00 | 40.596,00     | 40.596,00           |
| Prispevki delodajalca             | 6.528,00  | 6.528,00  | 6.528,00  | 6.528,00  | 6.528,00      | 6.528,00            |
| Povračila v zvezi z delom         | 4.692,00  | 4.692,00  | 4.692,00  | 4.692,00  | 4.692,00      | 4.692,00            |
| Stroški materiala in<br>storitev  | 12.767,00 | 18.003,00 | 23.953,00 | 29.971,00 | 35.717,00     | 41.446,00           |
| Amortizacija                      | 3.621,00  | 6.732,00  | 11.407,00 | 15.164,00 | 19.006,00     | 22.865,00           |
| Skupaj                            | 68.204,00 | 76.551,00 | 87.176,00 | 96.951,00 | 106.539,00    | 116.127,00          |

#### 27. Etična vprašanja

Polja v tej točki so že izpolnjena. Prosimo vas, da pred oddajo preverite ustreznost vnosov. Če izbor ni ustrezen, ga spremenite.

#### 27.1. Ali predlagane raziskave odpirajo občutljiva etična vprašanja povezana s/z:

Izberite ustrezna vnosna polja tako, da označit z **da** oziroma **ne**.

### 27.2. Če je odgovor na katero od zgornjih vprašanj pozitiven, prosimo za pojasnilo, da so bila/bodo vprašanja ustrezno obravnavana.

V vnosno polje vnesite pojasnilo.

#### 27.3. Ali predlagane raziskave vključujejo naslednja vprašanja?

Na vprašanja odgovorite z **da** ali **ne** tako, da izberete polje pred pravilnim odgovorom. Nato obkljukajte polje pred izjavo.

#### E. Izjave prijavitelja

## 28. Vsebina predloga raziskovalnega projekta se šteje za poslovno skrivnost. Kot poslovna skrivnost se štejejo informacije, ki izpolnjujejo zahteve za poslovno skrivnost v skladu z zakonom, ki ureja poslovne skrivnosti.

Na vprašanje odgovorite z »**da**« ali »**ne**« tako, da izberete polje pred pravilnim odgovorom. Pred oddajo preverite ustreznost vnosa. Če izbor ni ustrezen, ga spremenite tako, da izberite ustrezno vnosno polje.

#### 29. Priloga 1 - Glede na predpisane pogoje javnega razpisa izjavljamo, da:

Na vprašanje odgovorite z »**da**« ali »**ne**« tako, da izberete polje pred pravilnim odgovorom. V primeru, da ste odgovorili z »**da**« morate prijavnemu obrazcu priložiti obrazec »ARIS-RPROJ-CRP-JR-Prijava-2025-DP-2025 Obrazec za dodeljevanje državnih pomoči«, ki se nahaja v prilogi javnega razpisa.

Izberete oznako **NALOŽI DATOTEKO IPLOAD FILE** in priložite izpolnjen obrazec v PDF obliki. V primeru, da morate priložiti več obrazcev, jih združite v eno priponko ter priložite k točki 29. Z izbiro oznake **NALOŽI DATOTEKO** lahko datoteko **zamenjate** z novo datoteko.

#### 30. Podpisani s podpisom na tej prijavni vlogi izjavljam/o, da:

Po seznanitvi z izjavami, navedenimi v tej točki, jih na koncu potrdite z izborom potrditvenega polia

#### 31. Podpisani s podpisom na tej prijavni vlogi izjavljam/o, da:

Po seznanitvi z izjavo, jo potrdite z izborom potrditvenega polja <sup>SI</sup>.